Перейдіть за адресою: <u>https://pwdsrv.lnu.edu.ua/</u> Натисніть "I FORGOT MY PASSWORD"

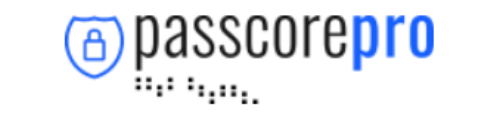

|          | le |                      |        |
|----------|----|----------------------|--------|
| Password |    |                      |        |
|          | ~  | I FORGOT MY PASSWORD | LOG IN |

Введіть своє ім'я користувача в поле User Principal Name і натисніть NEXT. Student@lnu.edu.ua в цьому випадку.

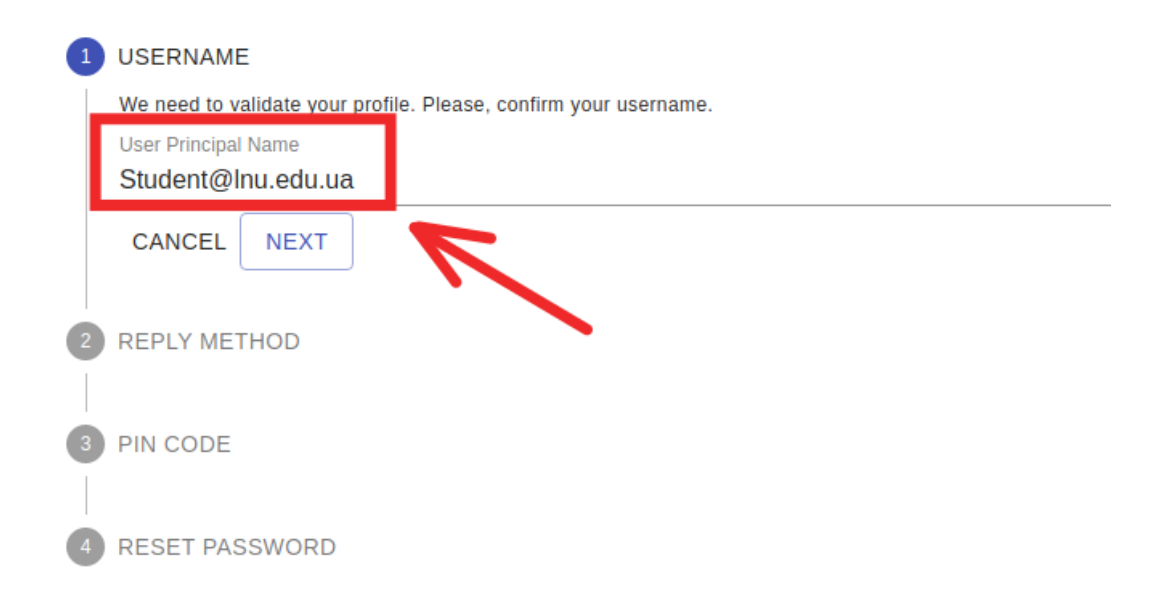

Виберіть спосіб отримання PIN -коду (email) і натисніть NEXT.

| • | USERNAME                                  |
|---|-------------------------------------------|
| 2 | REPLY METHOD                              |
|   | Select a method to receive your PIN code. |
|   | O E-mail: v*******@gmail.com              |
|   | PREVIOUS NEXT                             |
| 3 | PIN CODE                                  |
| 4 | RESET PASSWORD                            |

Введіть код, який був надісланий Вам на Вашу особисту поштову скриньку і натисніть NEXT.

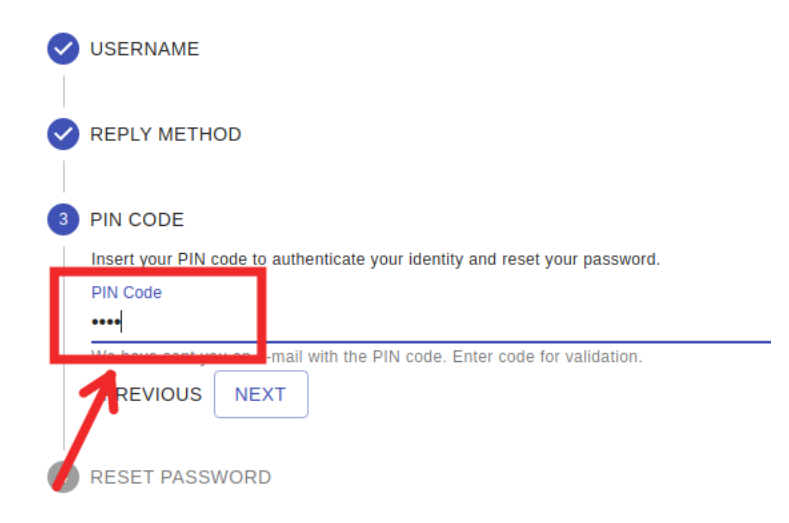

Якщо ж у нашій базі даних відсутня адреса Вашої особистої електронної пошти Ви можете звернутись у службу підтримки studhelpOffice365@lnu.edu.ua

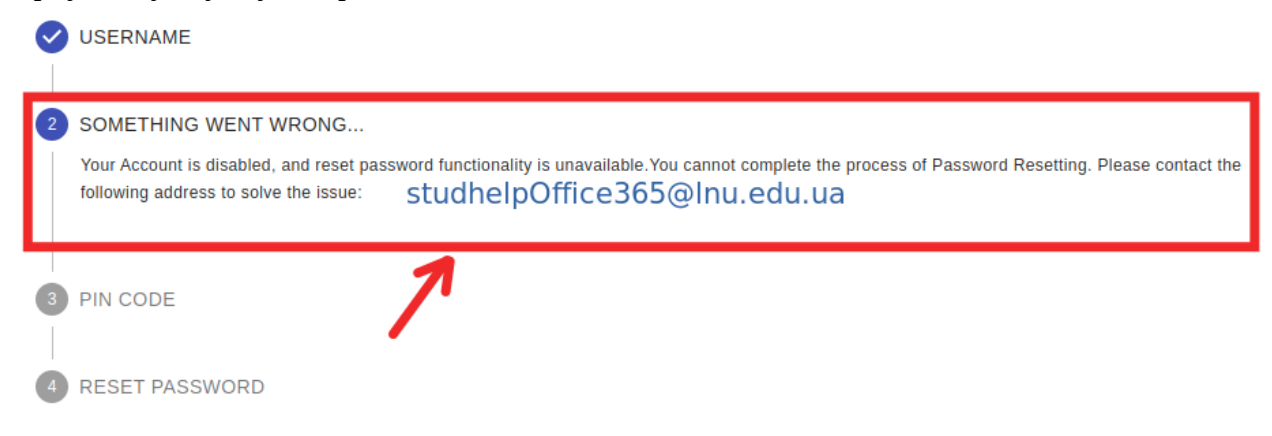

Введіть Ваш новий пароль двічі і натисніть FINISH.

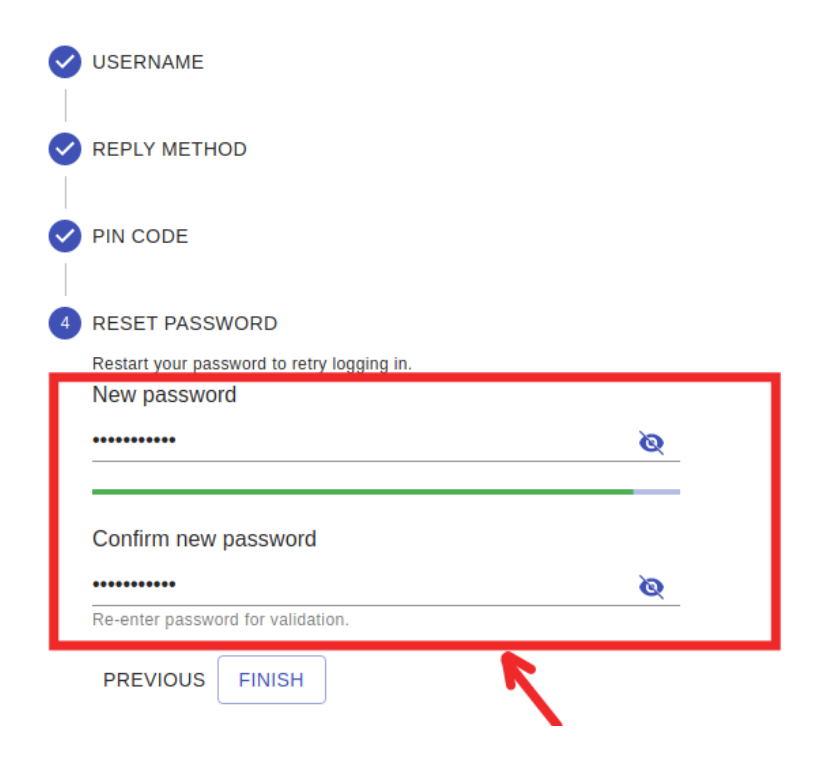

Вітаємо! Ваш пароль змінено.